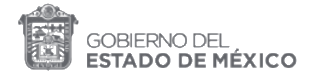

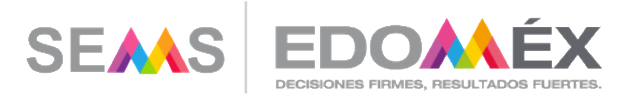

# Uso de Google Classroom

## Estudiantes

### Subsecretaría de Educación Media Superior.

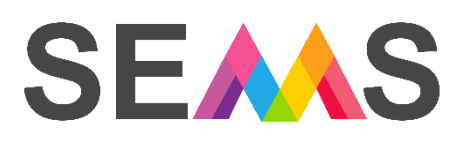

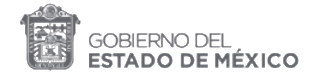

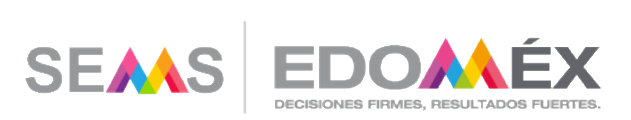

#### Contenido

| Formas de ingresar a un curso en Classroom | 3  |
|--------------------------------------------|----|
| Ingreso al correo electrónico              | 3  |
| Ingreso a una clase                        | 5  |
| Mediante una invitación directa            | 5  |
| Mediante un código de clase                | 6  |
| Dentro de clase                            | 11 |

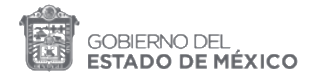

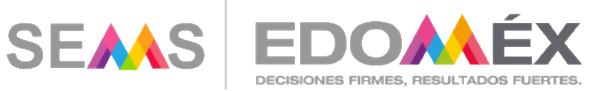

#### Formas de ingresar a un curso en Classroom

#### Ingreso al correo electrónico.

1. Ingrese a su cuenta de correo electrónico:

| G Gmail X +                                                                      |                                                                                                    |     | - 0      | ×   |
|----------------------------------------------------------------------------------|----------------------------------------------------------------------------------------------------|-----|----------|-----|
| $\leftarrow$ $\rightarrow$ C $($ accounts.google.com/ServiceLogin/identifier?com | ntinue=https%3A%2F%2Fmail.google.com%2Fmail%2F&osid=1&service=mail&ss=1&ltmpl=def 🗣 🚖 🤇                                                             | 0 🔹 | En pausa | ) : |
|                                                                                  | Cococle   Acceder   La Gmail   Corres electrónicos o telénos   Estudiante06@bggem.mkj   Jolidaste el corres electrónicos   Corre cuenta   Siguienta |     |          |     |

2. Acepte las condiciones de uso:

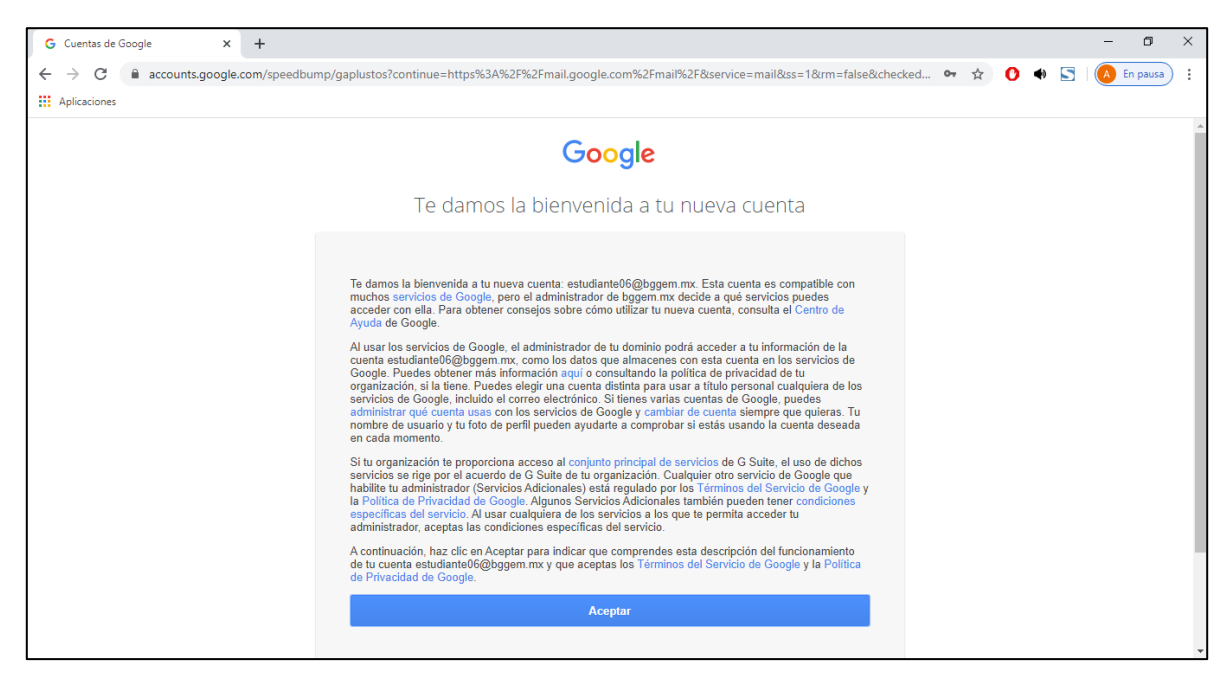

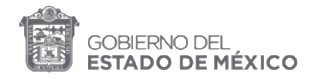

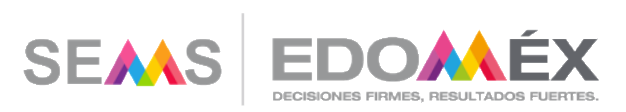

#### 3. Cambie su contraseña:

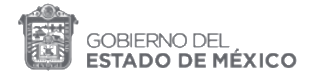

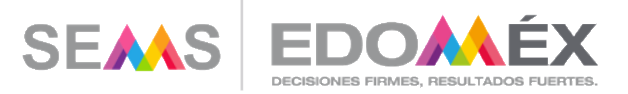

#### Ingreso a una clase

Mediante una invitación directa.

1. Recibirá un correo por parte del docente para unirse a una clase. De clic en el botón "Unirse".

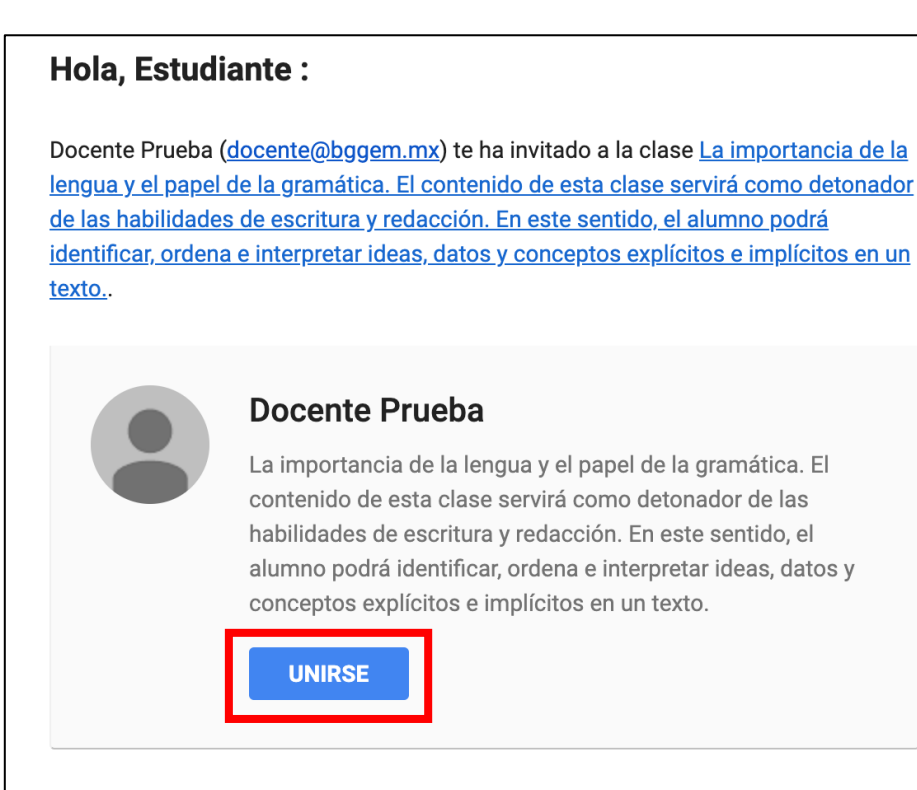

Si aceptas la invitación, tu información de contacto se compartirá con los miembros de la clase y con las aplicaciones a las que den permiso para usar Classroom. <u>Más información</u>

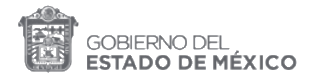

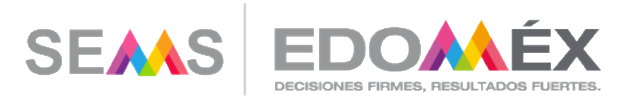

#### Mediante un código de clase

1. Ingresa a su cuenta de correo electrónico:

| G Gmail                                       | × +                                            |                                                                                                    | - 0        | × |
|-----------------------------------------------|------------------------------------------------|----------------------------------------------------------------------------------------------------|------------|---|
| $\leftrightarrow$ $\rightarrow$ C $\cong$ acc | ounts.google.com/ServiceLogin/identifier?conti | nue=https%3A%2F%2Fmail.google.com%2Fmail%2F&osid=1&service=mail&ss=1&ltmpl=def 🗪 🛧 🚺 🚸 🔄                                                                                                    | A En pausa | : |
| Aplicaciones                                  |                                                |                                                                                                    |            |   |
|                                               |                                                | Corcegle   Acceder   Ir a Gmail   Corree electrónico teléfono   estudiante06@bggern.mxl   clvidaste el correo electrónico?   ¿Esta no es tu computadora? Usa el modo de invitado para navegar de forma privada. Más información   Crear cuenta   Siguiento |            |   |

2. Acepta las condiciones de uso:

| G Cuentas de Google X + |                                                                                                    |       |     |   | - 0       | ×        |
|-------------------------|----------------------------------------------------------------------------------------------------|-------|-----|---|-----------|----------|
| ← → C                   | p/gaplustos?continue=https%3A%2F%2Fmail.google.com%2Fmail%2F&service=mail&ss=1&rm=false&checke                                                                                                    | d 🕶 🕁 | 0 🔹 | 5 | A En paus | •        |
|                         | Google                                                                                                    |       |     |   |           | <b>^</b> |
|                         | Te damos la bienvenida a tu nueva cuenta                                                                                                    |       |     |   |           |          |
|                         | Te damos la bienvenida a tu nueva cuenta: estudiante06@bggem.mx. Esta cuenta es compatible con<br>muchos servicios de Google, pero el administrador de bggem.mx decide a qué servicios puedes<br>acceder con ella. Para obtener consejos sobre cómo utilizar tu nueva cuenta, consulta el Centro de<br>Ayuda de Google.<br>Au usar los servicios de Google, el administrador de tu dominio podrá acceder a tu información de la<br>cuenta estudiante06@bggem.mx, como los datos que almacenes con esta cuenta en los servicios de<br>Google. Puedes obtener más información aquí o consultando la política de privacidad de tu<br>organización, si la tiene. Puedes elegír una cuenta distitta para usar a titulo personal cualquiera de los<br>servicios de Google, incluído el correo electrónico. Si tienes varias cuentas de Google, puedes<br>administrar qué cuenta usas con los servicios de Google, puedes<br>administrar qué cuenta usas con los servicios de Google, puedes<br>administrar qué cuenta usas con los servicios de Google, puedes<br>administrar qué cuenta usas con los servicios de Google, puedes<br>administrar de cuenta asse. Con los servicios de Google, puedes<br>administrar de cuenta asse. On los servicios de Google, puedes<br>administrar de cuenta usas con los servicios de Google ou<br>la Política de Privacidad de Google, Algunos Servicios Adicionales también pueden tener condiciones<br>especificas del servicio. Al usar cualquiera de los servicios a los que te permita acceder tu<br>administrardor, accetars las condiciones específicas del servicio. Is de google y la Política de los administrador de Servicio de Google y<br>la Política de learvicia. Al usar cualquiera de los servicios a los que te permita acceder tu<br>administrador, accetars las condiciones específicas del servicio. Al deservicio de Google y la Política<br>de privacidad de coogle. Ja para indicar que comprandes esta descripción del funcionamiento<br>de tu cuenta estudantel6@bgbgem.mx y que aceptas los Términos del Servicio de Google y la Política<br>de Privacidad de Google. |       |     |   |           |          |
|                         | Aceptar                                                                                                    |       |     |   |           |          |
|                         |                                                                                                    |       |     |   |           | -        |

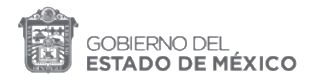

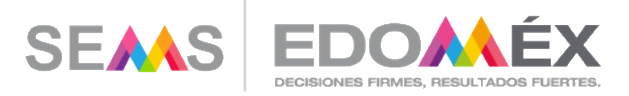

#### 3. Cambia tu contraseña:

| G Cambiar contraseña × +                                              | -                                                                   | o ×      |
|-----------------------------------------------------------------------|---------------------------------------------------------------------|----------|
| ← → C                                                                 | ail.google.com%2Fmail%2F&service=mail&ss=1&rm=false&c 🖙 🛧 🛛 💽 🚸 🔄 🛛 | En pausa |
| Aplicaciones                                                          |                                                                     |          |
| Cambiar la                                                            | contraseña de                                                       |          |
| estudianteC                                                           | )6@bggem.mx                                                         |          |
| Más información sobre<br>s                                            | : cómo elegir una contraseña<br>segura                              | - 1      |
| Crea una contrasen<br>utilices en otros sit<br>Crea una contrasen<br> | eña segura que no<br>tiss web.<br>a<br>seña                         |          |
|                                                                       |                                                                     |          |

4. Una vez dentro de tu correo, dirígete a tablero de aplicaciones de Google que se ubica en la parte superior derecha:

| M Recibidos (2) - estudiante06@bg           | × +                 |                               |                                                              |                                  |      | - 0            | ×   |
|---------------------------------------------|---------------------|-------------------------------|--------------------------------------------------------------|----------------------------------|------|----------------|-----|
| ← → C 🔒 mail.google.                        | com/mail/u/0/#inbox |                               |                                                              | ବ 🕁 😘                            | ۹ 🔄  | A En pausa     | ) : |
| Aplicaciones                                |                     |                               |                                                              |                                  |      |                |     |
| = M Gmail                                   | Q Buscar correo     |                               | •                                                            | 3                                |      | <b>G</b> Suite | E   |
| Redactar                                    | □- C :              |                               |                                                              | 1-2 de                           | 2 <  | > \$           | 31  |
| -                                           | 🗌 🏫 Equipo de Gmail | Consejos para utilizar tu nue | eva bandeja de entrada - Te damos la bienvenida a tu bande   | eja de entrada Encuentra tus cor | reos | 11:50          | Q.  |
| Recibidos 2                                 | 📄 ☆ Equipo de Gmail | Descárgate la aplicación ofic | cial de Gmail para móviles - Descárgate la aplicación oficia | il de Gmail para móviles Las mej | ores | 11:50          |     |
| Destacados     Pospuestos                   |                     |                               |                                                              |                                  |      |                | 0   |
| > Enviados                                  |                     |                               |                                                              |                                  |      | ×              | -   |
| Borradores                                  | (10 %)              | Cuenta creada 🏾 🌍 🌶           | Aprende a usar Gmail                                         |                                  |      |                | +   |
| ✓ Más                                       |                     | Definir una firma             | Cambia la imagen de                                          |                                  |      |                |     |
| Estudiante - +                              | configuración       |                               | perfil                                                       |                                  |      |                |     |
| No hay chats recientes<br>Iniciar uno nuevo | 0 GB en uso         |                               | Política del programa<br>Con la tecnología de Google         |                                  |      |                |     |
| <u> </u>                                    |                     |                               |                                                              |                                  |      |                | >   |

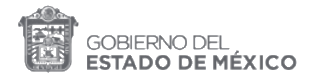

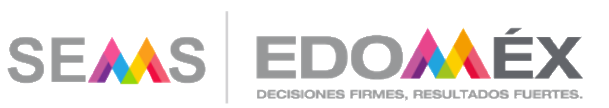

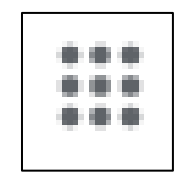

#### 5. Selecciona Classroom:

| M Recibidos (2) - estudiante06@bg >                 | +                                                                                                    |     |         |                | - 0 ×        |
|-----------------------------------------------------|----------------------------------------------------------------------------------------------------|-----|---------|----------------|--------------|
| $\leftrightarrow$ $\rightarrow$ C $$ mail.google.co | n/mail/u/0/#inbox                                                                                                    | Q 1 | G       | ا 🔁 🔹          | 🔥 En pausa 🚦 |
| Aplicaciones                                        |                                                                                                    |     |         |                |              |
| = M Gmail                                           | Q Buscar correo -                                                                                                    |     | Ċ       |                | G Suite 🔳    |
| + Redactar                                          | <ul> <li>C :</li> <li>C Equipo de Gmail</li> <li>Consejos para utilizar tu nueva bandeja de entrada - Te damos la bienvenida a tu bandeja de entrada</li> </ul> |     | E       | Μ              |              |
| Recibidos 2     Destacados     Pospuestos           | 🗌 🔆 Equipo de Gmail Descárgate la aplicación oficial de Gmail para móviles - Descárgate la aplicación oficial de Gmail para                                     |     | Cuenta  | Gmail          | Drive        |
| <ul> <li>Enviados</li> <li>Borradores</li> </ul>    | 10 % Cuenta creada Sprende a usar Gmall                                                                                                    | Cla | issroom | Document       | Hojas de c   |
| <ul> <li>✓ Más</li> <li>Estudiante → +</li> </ul>   | Progreso de la configuración Definir una firma (B) Cambia la imagen de perfil                                                                                   | Pre | sentac  | 31<br>Calendar | Chat         |
| 9                                                   | 0 GB en uso Política del programa<br>Con la tecnología de Google                                                                                                |     | Meet    | Sites          | Contactos    |
| No hay chats recientes<br>Iniciar uno nuevo         |                                                                                                    |     |         |                |              |

#### 6. Da clic en "Continuar":

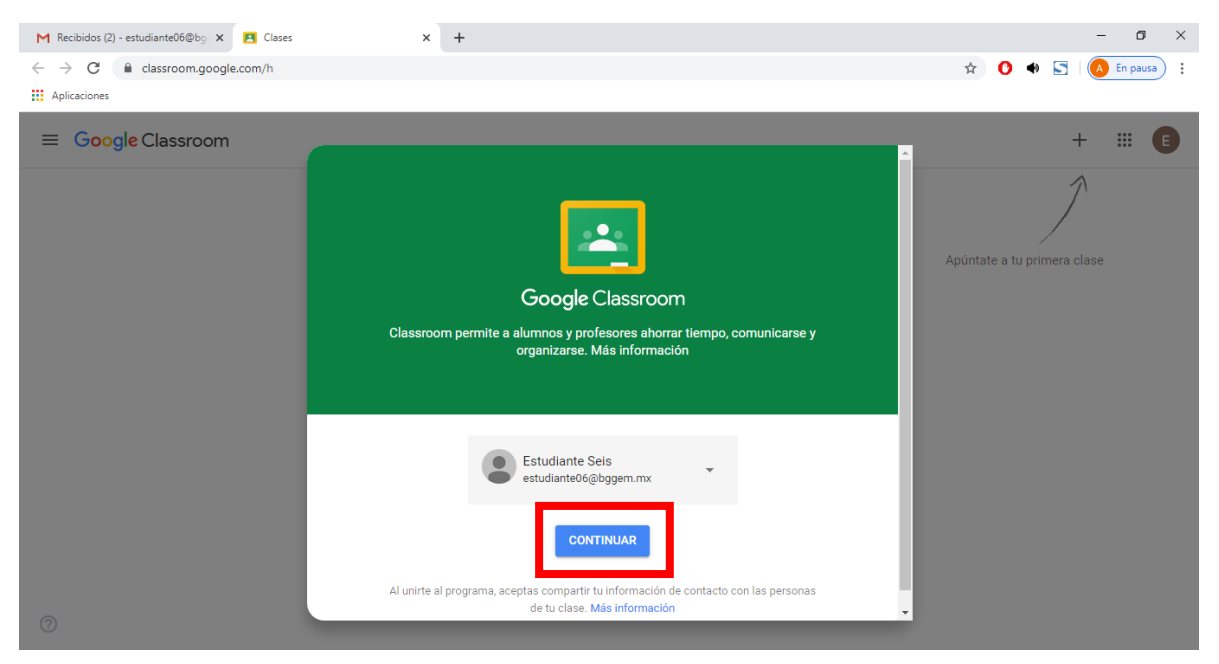

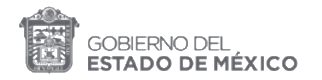

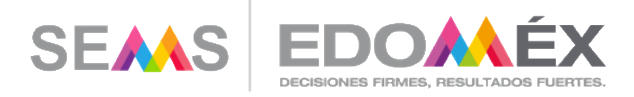

| M Recibidos (2) - estudiante06@bg 🗙 🖪 Clases | × +        |              | – o ×                 |
|----------------------------------------------|------------|--------------|-----------------------|
| ← → C 🔒 classroom.google.com/h               |            |              | 🖈 🕐 🔹 🔄 🚺 En pausa) 🚦 |
| Aplicaciones                                 |            |              |                       |
| E Google Classroom                           | Elige tu   | función      | + II E                |
|                                              | SOY ALUMNO | SOY PROFESOR |                       |
|                                              |            |              |                       |

7. Selecciona tu rol, en este caso, "Soy alumno":

8. Da clic en el símbolo de + que se localiza en la parte superior derecha y selecciona Classroom:

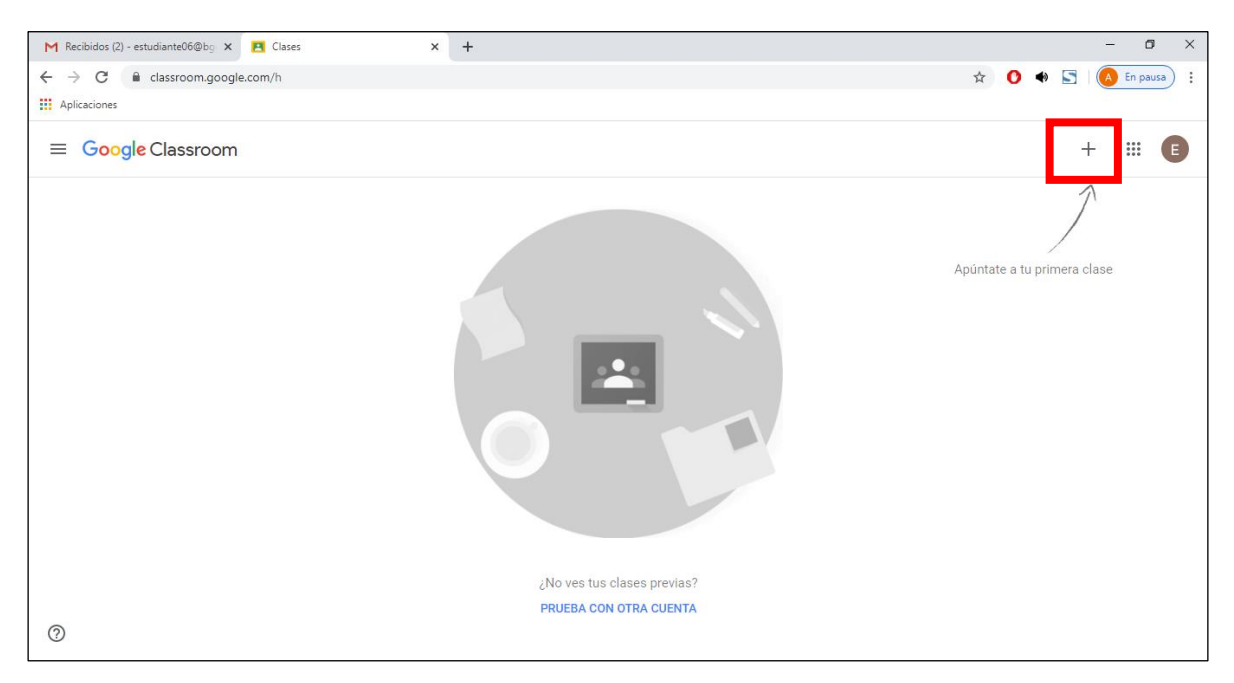

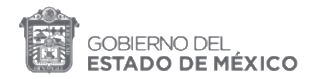

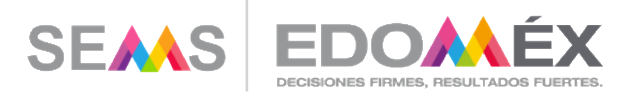

| M Recibidos (2) - estudiante06@bg × 🖪 Clases | × +                                                                                                    | - o ×                       |
|----------------------------------------------|----------------------------------------------------------------------------------------------------|-----------------------------|
| ← → C                                        |                                                                                                    | 🔂 🕐 🔹 🔄 🙆 En pausa) 🗄       |
| Aplicaciones                                 |                                                                                                    |                             |
| ≡ Google Classroom                           |                                                                                                    | + 🗉 🕒                       |
|                                              | Apuntarse a una clase<br>Pidele el código de la clase a tu profesor<br>e introdúcelo aquí.<br>Código de la clase<br>Cancelar Unirse | Apúntate a tu primera clase |
| 0                                            |                                                                                                    |                             |

9. Integra el código de clase que te hizo llegar tu docente y da clic en "Unirte":

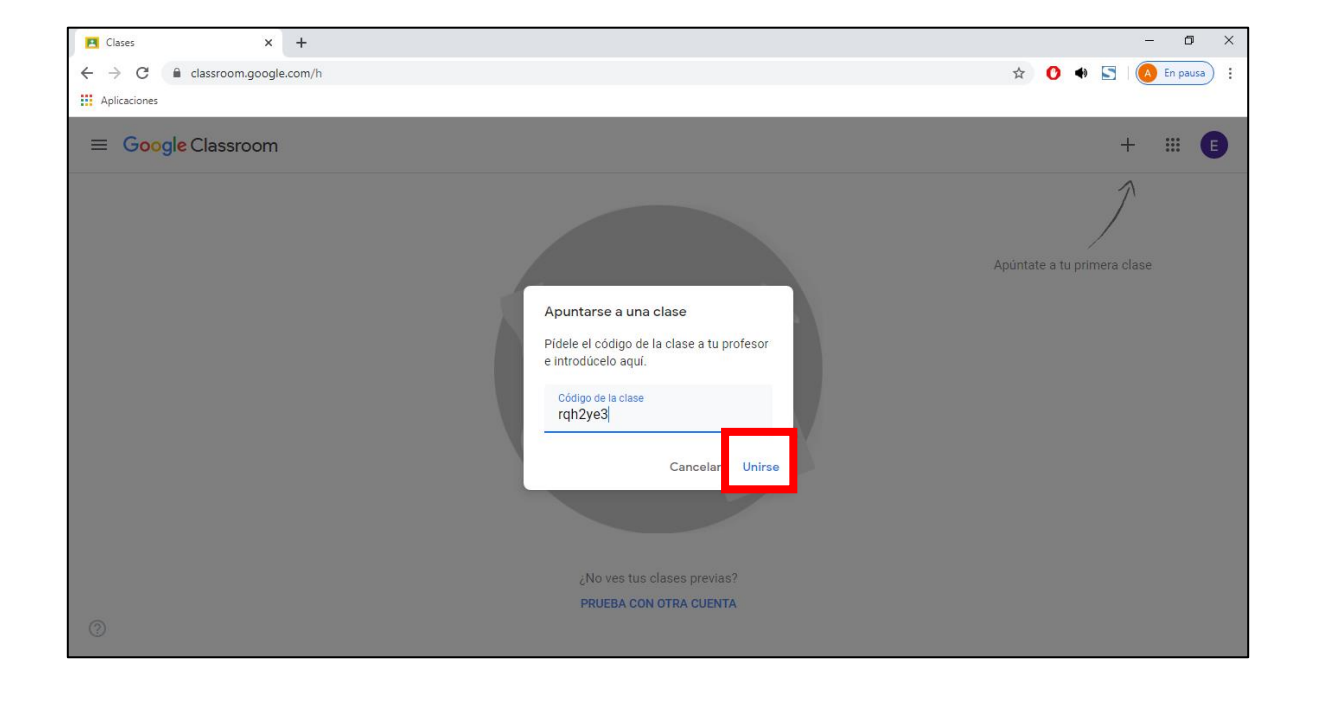

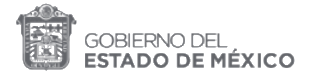

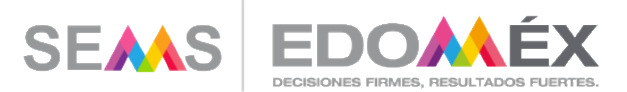

Con cualquiera de los dos procedimientos, estarás dentro de su aula de clases.

#### Dentro de clase

1. Al unirse a la clase encontrará la siguiente pantalla. En la parte superior podrá ver el menú principal.

| El contenido de esta clase servirá como detonador de las habilidades de e | irsonas III 🕒                       |
|---------------------------------------------------------------------------|-------------------------------------|
| La importancia de la lengua y el par                                      | <b>Del de la gramática.</b>         |
| El contenido de esta clase servirá como detonador de las h                | abilidades de escritura y redacción |

|                                                                                                    | Nombre de la clase                                                                         |
|----------------------------------------------------------------------------------------------------|--------------------------------------------------------------------------------------------|
| La importancia de la lengua y el papel de la gramática.<br>El contenido de esta clase servirá como detonador de las habilidades de escritu. |                                                                                            |
|                                                                                                    | En este ícono encontrará los avisos de las<br>publicaciones del docente.                   |
| Tablón<br>                                                                                                    | Docente Prueba ha publicado una nueva tarea: Examen final                                  |
|                                                                                                    | Docente Prueba ha publicado una nueva tarea: Trabajo final                                 |
|                                                                                                    | Docente Prueba ha publicado una nueva tarea: Identificación de tema, intención y partes :  |
|                                                                                                    | Docente Prueba ha publicado una nueva tarea: Ensayo sobre lectura base.                    |
|                                                                                                    | Docente Prueba ha publicado una nueva tarea: Mapa mental.                                  |
|                                                                                                    | Docente Prueba ha publicado una nueva tarea: Texto sobre oralidad y escritura.             |
| Trabajo de clase                                                                                                    | En esta sección visualizará todos los temas de la clase<br>y las tareas que debe realizar. |
|                                                                                                    | Tema 1. La distinción entre oralidad y escritura.                                          |
|                                                                                                    | Material de estudio                                                                        |
|                                                                                                    | E Texto sobre oralidad y escritura. Fecha de entrega: 24 mar. 23                           |

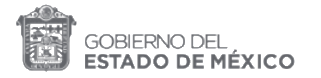

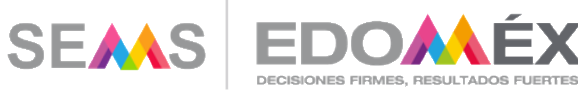

T

| Personas | En este ícono visualizará las personas que integran la<br>clase, docente y estudiantes. |
|----------|-----------------------------------------------------------------------------------------|
|          | Profesores                                                                              |
|          | Compañeros de clase                                                                     |
|          | Estudiante 03                                                                           |

2. En la sección de "Trabajo en clase" puede consultar el material de estudio y la tarea de cada tema.

| Ter | ma 1. La distinción entre oralidad | l y escritura.               | : |
|-----|------------------------------------|------------------------------|---|
|     | Material de estudio                | Publicado el 5:19            |   |
|     | Texto sobre oralidad y escritura.  | Fecha de entrega: 24 mar. 23 |   |

3. Al dar click en el icono de material, podrá revisar el material de estudio que debe estudiar:

| En este espacio puedes descargar el material de estudio del tema "El empleo de las nociones ba<br>Para regresar a la sección "Trabajo de clase", puedes dar clic en el siguiente enlace: | ásicas de la sintaxis". |
|----------------------------------------------------------------------------------------------------|-------------------------|
| https://classroom.google.com/w/NTM3NTU3MzEyOTJa/t/all                                                                                                    |                         |
| PowerPoint                                                                                                    |                         |

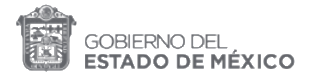

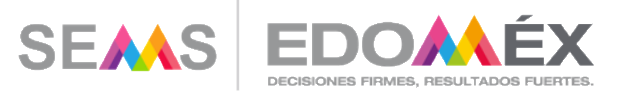

4. Si da clic en el icono de "Tarea", podrá revisar a detalla lo que se solicita y también la fecha de entrega:

| (E) Mapa mental.  | Fecha de entrega: 25 mar. 23 |
|-------------------|------------------------------|
| Publicado el 6:13 | Tarea asignada               |
| Ver tarea         |                              |
|                   | /                            |

Fecha y hora límite para entrega de la tarea.

5. En cada una de las clases puedes mandar mensajes a tu profesor de manera privada.

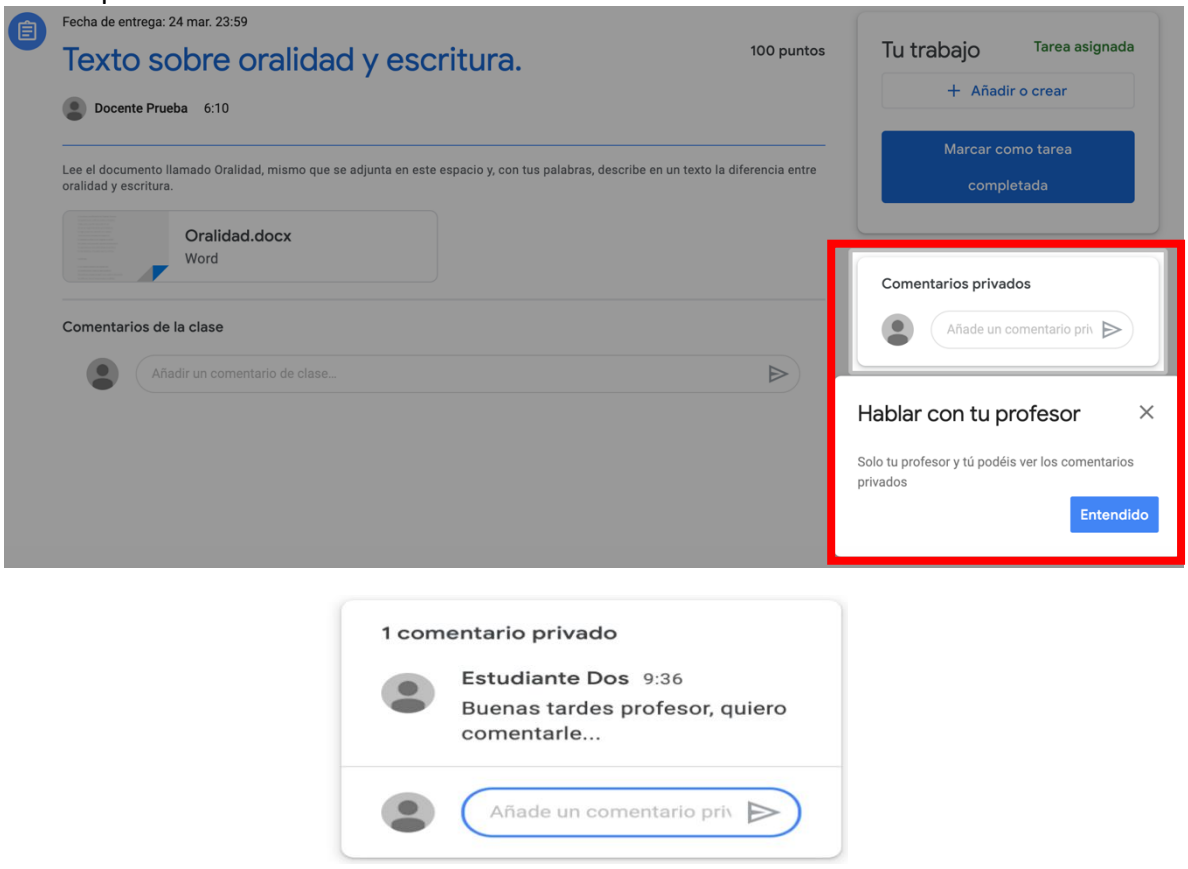

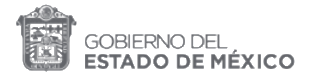

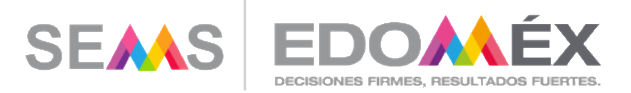

6. En la sección de "Tablero", también puede hacer sus comentarios de manera pública, todos los integrantes del grupo podrán ver su mensaje. Escriba en Añadir comentario de clase y aparecerá su comentario.

| La importancia de la lengua y el papel de la gramática.<br>El contenido de esta clase servirá como detonador de las habilidades de escritura y redacción. |                                 |  |  |  |
|----------------------------------------------------------------------------------------------------|---------------------------------|--|--|--|
| Fecha de entrega<br>próxima                                                                                                    | Comparte algo con tu clase      |  |  |  |
| ¡Yuju! ¡No tienes que<br>entregar ninguna tarea esta<br>semana!<br>Ver todo                                                                               | Estudiante Dos<br>10:02<br>hola |  |  |  |
|                                                                                                    | Añadir un comentario de clase   |  |  |  |

 Para subir su tarea, utilice el espacio que corresponde a cada una de ellas. Recuerde que el docente puede integrar más de una tarea en cada tema, por lo que aparecerán en la sección de "Tablero", pero también dentro de los temas:

| Fecha de entrega: 25 mar. 23:59 Mapa mental.  © Docente Prueba 6:13 | 100 puntos | Tu trabajo Tarea asignada<br>+ Añadir o crear |
|---------------------------------------------------------------------|------------|-----------------------------------------------|
| Comentarios de la clase                                             | ►          | Marcar como tarea<br>completada               |
|                                                                     |            | Comentarios privados                          |

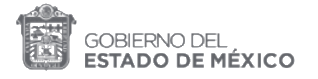

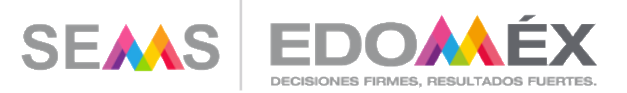

8. De clic en el botón "+Añadir o crear" para seleccionar el enlace o archivo donde guardó su tarea, o generarlo de cero con las herramientas de Google.

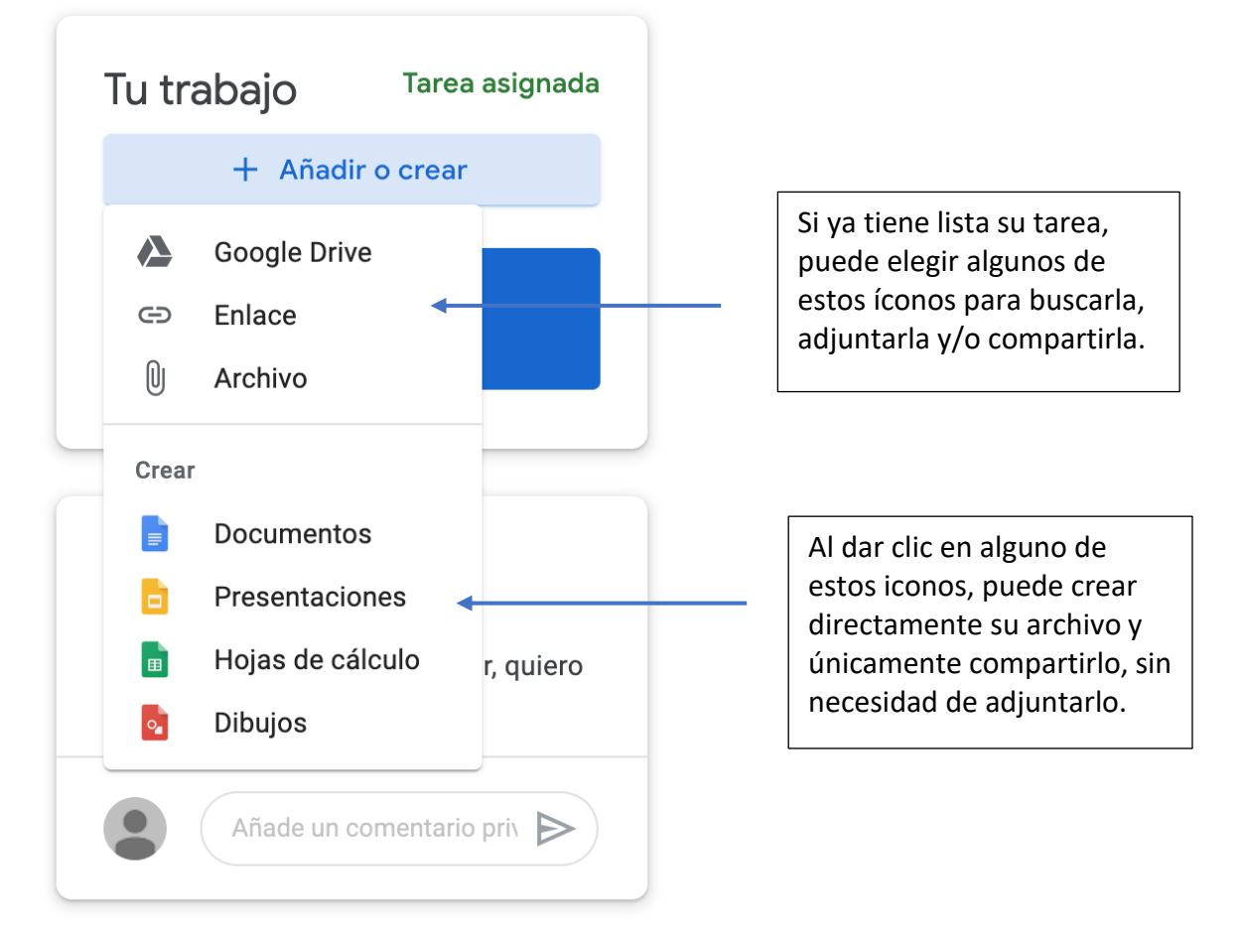

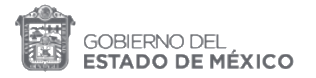

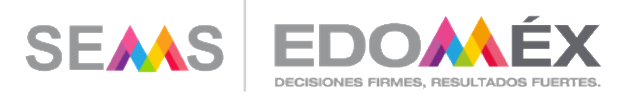

9. Si requiere añadir su trabajo desde su computadora, de clic en "Archivo" para que pueda arrastrarlo desde la carpeta donde se encuentra:

| Insertar | archivos | con Google | Drive                                                                       | × |
|----------|----------|------------|-----------------------------------------------------------------------------|---|
| Reciente | Subir    | Mi unidad  | Destacados                                                                  |   |
|          |          |            | Arrastra los archivos aquí<br>-o-<br>Seleccionar archivos de tu dispositivo |   |
| Subir    | Cancelar |            |                                                                             |   |

10. Le debe aparecer el archivo en el espacio y si es correcto de clic en "Subir".

| Insertar archivos con Google Drive          | × |
|---------------------------------------------|---|
| t Reciente Subir Mi unidad Destacados       |   |
| ci Guía de empate de contenidos.pdf 506.93K | × |
| Añadir más archivos                         |   |
| Subir Cancelar                              |   |

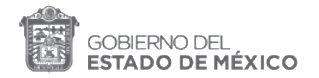

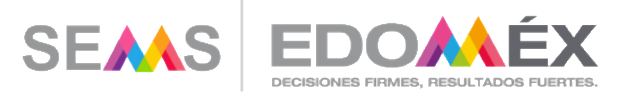

11. Una vez que haya subido el documento, el sistema le preguntará si está listo para enviar la tarea.

| 8 | Fecha de entrega: 24 mar. 23.59<br>Texto sobre oralidad y escritura.                  |                                                                   |                           | Tu trabajo Tarea asignada    |                           |                               |
|---|---------------------------------------------------------------------------------------|-------------------------------------------------------------------|---------------------------|------------------------------|---------------------------|-------------------------------|
|   | Docente Prueba 6:10                                                                   |                                                                   |                           | Guia de empate d<br>PDF      | ×                         |                               |
|   | Lee el documento llamado Oralidad, mismo que se adjunta en este oralidad y escritura. | espacio y, con tus palabras, describe en un texto la diferencia e | ntre                      |                              | + Añadir o crear          |                               |
|   | Oralidad.docx<br>Word                                                                 |                                                                   |                           |                              | Entregar                  |                               |
|   |                                                                                       |                                                                   | Entreg                    | ar                           |                           | ×                             |
|   | Comentarios de la clase Añadir un comentario de clase                                 |                                                                   | Cuando est<br>recuerda er | tés listo para<br>htregarla. | enviar todos los archivos | s de esta tarea,<br>Entendido |
|   |                                                                                       |                                                                   |                           |                              | Añade un comentario pri   |                               |

12. Al dar clic en el botón "Entendido", se le volverá a preguntar si está seguro de subir la tarea. Si está seguro de que su tarea está completa debe dar clic en "Entregar":

| Docente Prueba 6:10                                                   |                                                                        | Guia de empate d X                                                  |
|-----------------------------------------------------------------------|------------------------------------------------------------------------|---------------------------------------------------------------------|
| Lee el documento llamado Oralidad, mismo que<br>oralidad y escritura. | ;Quieres entregar tu trabajo?                                          | + Añadir o crear                                                    |
| Oralidad.docx<br>Word                                                 | Se enviará 1 archivo adjunto para "Texto sobre oralidad y escritura.". | Entregar                                                            |
| Comentarios de la clase                                               | PDF Guía de empate de contenidos.pdf Cancelar Entregar                 | 1 comentario privado                                                |
| Añadir un comentario de clase                                         |                                                                        | Estudiante Dos 9:36<br>Buenas tardes profesor, quiero<br>comentarle |

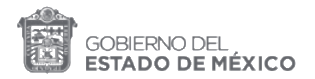

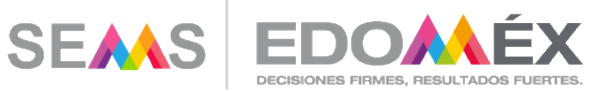

13. Su tarea se visualizará en el espacio "Tu trabajo".

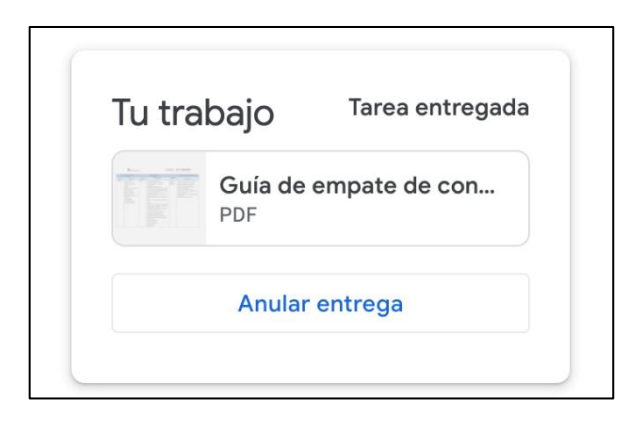

14. Si descubre que algo le faltó a su tarea o subió el documento erróneo, tiene la oportunidad de "Anular la entrega", al dar clic, se elimina su archivo y tendrá que subirlo nuevamente realizando el procedimiento desde el paso 8:

| 8 | Fecha de entrega: 24 mar. 23:59<br>Texto sobre oralidad y e                        | scritura.                                                                                                    | 100 puntos     | Tu trabajo Tarea entregada                   |
|---|------------------------------------------------------------------------------------|----------------------------------------------------------------------------------------------------|----------------|----------------------------------------------|
|   | Docente Prueba 6:10                                                                |                                                                                                    |                | Guia de empate de con<br>PDF                 |
|   | Lee el documento llamado Oralidad, mismo que se adjunta e<br>oralidad y escritura. | es'<br>¿Quieres anular la entrega?                                                                                                    | ferencia entre | Anular entrega                               |
|   | Oralidad.docx<br>Word                                                              | Anula la entrega para añadir o cambiar<br>archivos adjuntos. No te olvides de<br>volver a entregar la tarea cuando haya:<br>terminado. | s              | 1 comentario privado<br>Estudiante Dos 9:36  |
|   | Comentarios de la clase                                                            | Cancelar Anular entr                                                                                                    | rega           | Buenas tardes profesor, quiero<br>comentarle |
|   | Añadir un comentario de clase                                                      |                                                                                                    |                | Añade un comentario prix                     |